## How to connect to video stream

Described in this section applies to Otonus Stereo Viewer version 4.8.9.60x64-test and later

## Installation

## Setup Octonus Stereo Viewer software

When installing the Octonus Stereo Viewer application, do not forget to select the installation of the Video streaming presentation features

| 🔂 Setup - OctoNus Stereo Viewer                                                                                          | -        |                    | ×    |
|----------------------------------------------------------------------------------------------------|----------|--------------------|------|
| Select Components<br>Which components should be installed?                                                               |          | ¢                  |      |
| Select the components you want to install; dear the components yo<br>install. Click Next when you are ready to continue. | u do not | want to            |      |
| Custom installation                                                                                                    |          | `                  | /    |
| Cooperative Mode                                                                                                    | :        | 1,5 MB 🗸<br>0,2 MB | •    |
| Histogramm for videos and images                                                                                         | (        | 0,3 MB<br>7,2 MB   |      |
| Experimental plugins Virtual reality plugins                                                                             | 20<br>20 | 8,2 MB             |      |
| Sharpness tracking                                                                                                    | 2        | 7,2 MB             |      |
|                                                                                                    |          | ~                  | 1    |
| Current selection requires at least 2 707,3 MB of disk space.                                                            |          |                    |      |
| < <u>B</u> ack <u>N</u> ex                                                                                               | t >      | Car                | ncel |

## Install HASP driver

The video streaming presentation features of the Octonus Stereo Viewer application is protected by a HASP key, so, perhaps, for the key to work, you will need to install the HASP driver from official site.

On this page we need to download Sentinel HASP/LDK Windows GUI Run-time Installer.

After installation, please, plug-in the HASP key to any USB-port. You need to plug-in the following key (the ID could be another) and wait until Windows OS will detect it:

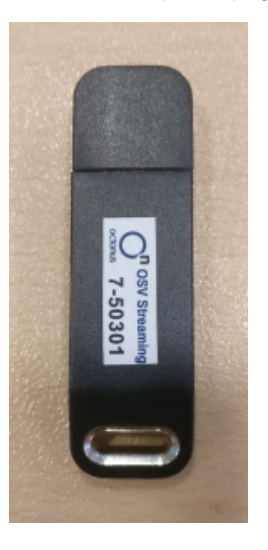

Usage guide

1. Run Octonus Stereo Viewer version 4.8.9.60x64-test or later

| Services                    |
|-----------------------------|
| Services                    |
| 🖴 🖻 % 🕄                     |
|                             |
| Total (Default) New Project |
|                             |
|                             |
|                             |
|                             |
|                             |
|                             |
|                             |
|                             |
| Remote control              |
| Share video stream          |
|                             |
| Stare                       |
|                             |
| Connect to stream           |
| Paste Inkhere               |
| ¢                           |
| Stream D                    |
| Connect                     |
| Conception mode             |
| Cooperative mode            |
| Sign Up Sign In             |
|                             |
|                             |
|                             |
|                             |
|                             |
|                             |

2. Paste the link to the opened video streaming session that you received earlier from a colleague into the appropriate edit box (Left panel - Services tab - Remote control) Remote control

| Share video stream |
|--------------------|
| Share              |
|                    |
|                    |
| Connect to stream  |
| Paste link here    |
| Or                 |
| Stream ID          |
| Password           |
| Connect            |

3. After that, click the **Connect** button to establish a connection to the streaming session **Remote control** 

| Share video stream                                |
|---------------------------------------------------|
| Share                                             |
|                                                   |
|                                                   |
|                                                   |
| Connect to stream                                 |
| https://dmsignal.cutwise.com/Video/10490/3oGc47Bl |
| Or                                                |
| 10490                                             |
| 3oGc47Bl                                          |
| Connect                                           |
|                                                   |

4. If the connection was established successfully, you will see the video data that was received by streaming from the remote workstation

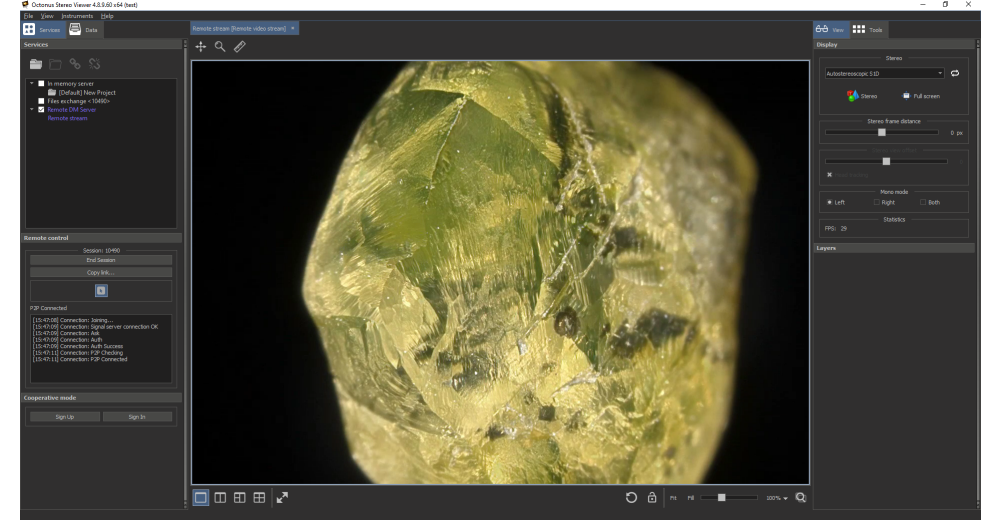